## HEADERS & FOOTERS

When you print a document from Quest, you are using your browser to print. Different browsers handle headers and footers differently, but we do not want to print documents with the Quest website on them.

| 6/14/2019                                | Document ID: 6657505; Order book: 19D06164 Page: 12                                               |  |  |
|------------------------------------------|---------------------------------------------------------------------------------------------------|--|--|
| STATE OF INDIANA<br>COUNTY OF LAKE       | ) IN THE LAKE SUPERIOR COURT<br>) SS: JUVENILE DIVISION<br>) CAUSE NUMBER: 45D06-1809-JP-000776   |  |  |
| IN THE MATTER OF TH                      | E PATERNITY OF:                                                                                   |  |  |
|                                          |                                                                                                   |  |  |
| https://juvenile.lakecountyin.org/equest | uest?cmd=display-form&documentID=6657505&goto=list-orderbook0&qnsWinHeight=927&qnsWinWidth=95 1/2 |  |  |

## **Internet Explorer:**

IE and Microsoft Edge allow you to select what to print in your headers and footers. In the browser click File, page Set up.

I would leave the title in the header to it prints the file stamp information but remove everything in the footer column and get rid of the Page # too.

| Page Setup                                                                                                    |                                                                    | $\times$ |
|----------------------------------------------------------------------------------------------------|--------------------------------------------------------------------|----------|
| Paper Options<br>Page Size:<br>Letter ✓<br>Portrait O Landscape<br>Print Background Colors and Images<br>Enable Shrink-to-Fit | Margins (inches)   Left: 0.5   Right: 0.5   Top: 0.5   Bottom: 0.5 |          |
| Headers and Footers<br>Header:<br>Title                                                                                       | Footer:                                                            |          |
| -Empty-                                                                                                    | ~ -Empty- ~                                                        |          |
| Page # of total pages                                                                                                    | ✓ Date in short format ✓                                           |          |
|                                                                                                    | OK Cancel                                                          | ]        |

## So that it looks like this:

| Headers and Footers<br>Header: | Footer:   |   |
|--------------------------------|-----------|---|
| Title                          | ~ -Empty- | ~ |
| -Empty-                        | ~ -Empty- | ~ |
| -Empty-                        | ∽ -Empty- | ~ |

## Chrome:

Chrome does not allow you to specify, it is either on or off.

On your Print Preview screen, it has a spot for More settings, and under that is the Options for headers and footers.

If it is selected, it will print all headers and footers.

If it is not selected it will not print any headers or footers.

It should be unclicked.

If you are a clerk or need to manually print a document with a file stamp on it, you may want to use a Microsoft product.

There are other browsers people use, you can google your browser name and headers and it should tell you if and how to customize your headers and footers.

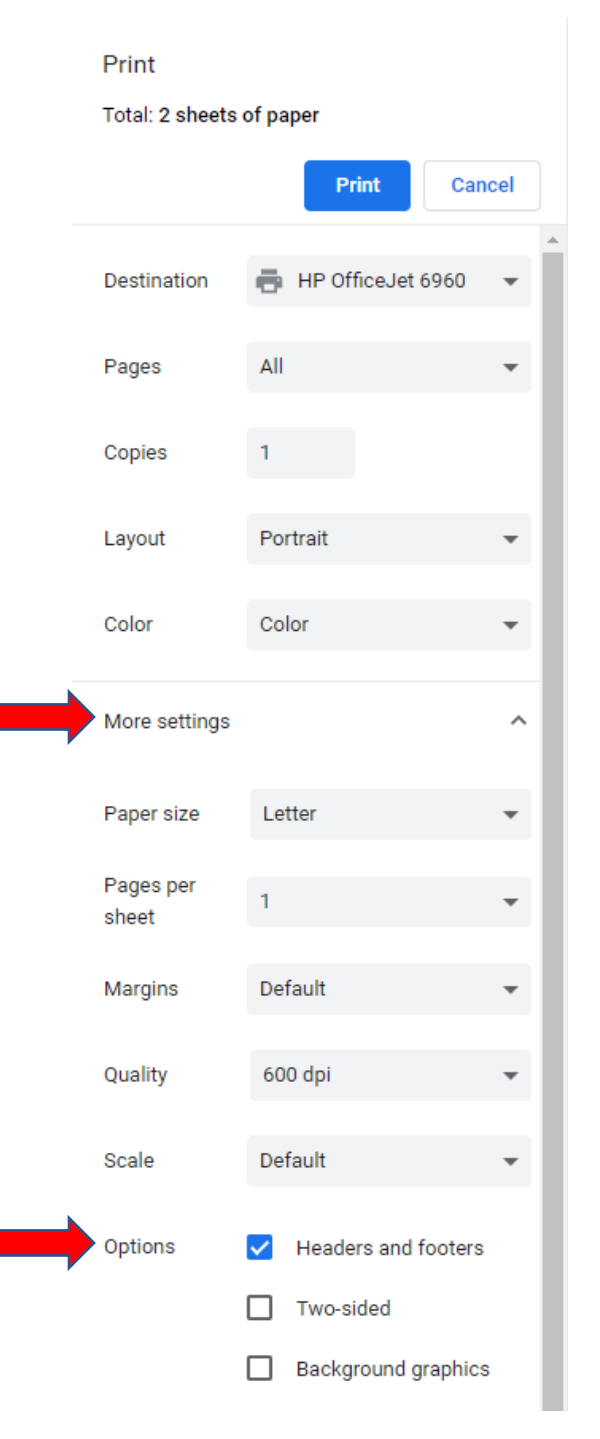